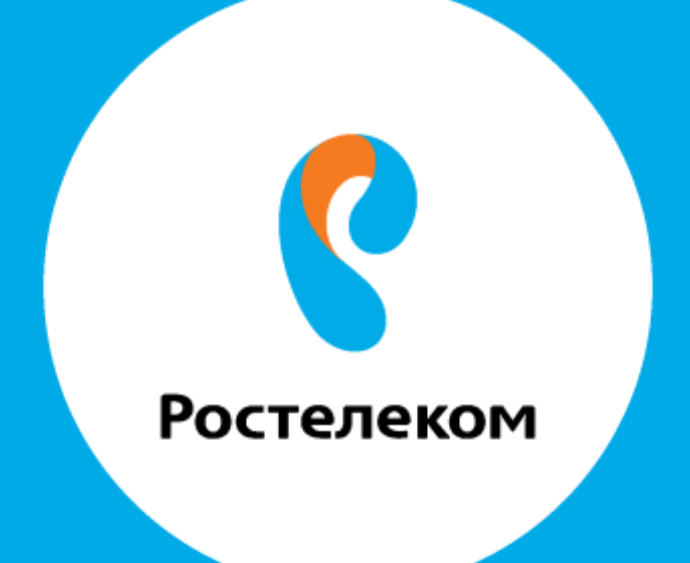

ИНСТРУКЦИЯ ПО ВОССТАНОВЛЕНИЮ НАСТРОЕК ОБОРУДОВАНИЯ **D-Link DIR-620** 

## Введите в строке браузера адрес 192.168.0.1.

## Введите: Логин <mark>admin</mark> Пароль <mark>admin</mark>

Выберите пункт меню «Система» -> «Конфигурация» -> «Загрузка ранее сохраненной конфигурации в устройство», нажмите кнопку «Обзор» и выберите необходимый файл:

|   |                                                                                                    | and the second second se |                     |       |  |
|---|----------------------------------------------------------------------------------------------------|----------------------------------------------------------------------------------------------------|---------------------|-------|--|
| Y | настроики » Сист                                                                                                    | ема » конфитурация                                                                                                    |                     |       |  |
|   | Короличице Конфикурация<br>Вы мознате совранить<br>измознате совранить<br>измознате совранить<br>измознате повранить<br>измознате повранить<br>измознате повранить<br>измознате повранить<br>измознате совранить<br>измознате повранить<br>измознате повраните повранить<br>измознате повранить<br>измознате повранить<br>измознате повранить<br>измознате повраните повраните<br>измознате повраните повраните<br>измознате повраните повраните<br>измознате повраните повраните<br>измознате повраните повраните повраните<br>измознате повраните повраните повраните<br>измознате повраните повраните повраните<br>измознате повраните повраните повраните<br>измознате повраните повраните повраните<br>измознате повраните повраните повраните<br>измознате повраните повраните повраните повраните<br>измознате повраните повраните повраните повраните<br>измознате повраните повраните повраните повраните<br>измознате повраните повраните повраните повраните повраните<br>измознате повраните повраните повраните повраните повраните повраните<br>измознате повраните повраните повраните повраните повраните повраните<br>измознате повраните повраните повраните повраните повраните повраните<br>измознате повраните повраните повраните повраните повраните повраните повраните повраните повраните<br>и повраните повраните повраните повраните повраните повраните повранит | Сохранение текудей<br>конфнтурации:                                                                                                    | Сокранить           |       |  |
|   |                                                                                                    | Перезиступеть устройство:                                                                                                    | Перезагрузить       |       |  |
|   |                                                                                                    | Висстановление заводских<br>настроек:                                                                                                    | Энеодские настройки |       |  |
|   |                                                                                                    | Созранение текущей<br>конфитурации с файте:                                                                                                    | Резера колия        |       |  |
|   |                                                                                                    | Загрузка раннее сохранённой<br>конфигурации в устройство."                                                                                                    |                     | OBoog |  |
|   |                                                                                                    | Выйти;                                                                                                    | Пьтор               |       |  |
|   | Читать далее                                                                                                    |                                                                                                    |                     |       |  |
|   |                                                                                                    |                                                                                                    |                     |       |  |
|   |                                                                                                    |                                                                                                    |                     |       |  |
|   |                                                                                                    |                                                                                                    |                     |       |  |
|   |                                                                                                    |                                                                                                    |                     |       |  |

После того как был выбран файл, на экране выходит предупреждение о том, что устройство будет перезагружаться. Нажмите кнопку «Да» и дождитесь перезагрузки:

| Element Kadyentajon Ora                                                                                            | ie z je dyj w system jayscur v                               |                                                                                                    |
|----------------------------------------------------------------------------------------------------|--------------------------------------------------------------|----------------------------------------------------------------------------------------------------|
| Contraction of the second second                                                                                   | Подтвердите дей                                              | CTEVE Halem.dink.ru                                                                                              |
|                                                                                                    | Система Будет переза<br>ВСЕ насосранятелье на<br>Продолжить? | агружныі<br>аннных ханфигурация будут утерный                                                                    |
| Настройки » Сис                                                                                                    | гема »                                                       | OK Omens                                                                                                    |
| 4-2                                                                                                    | Саяранание текущей<br>конфигурации                           | Coopsions                                                                                                    |
|                                                                                                    | Перезалузить устройство                                      | Перезатузить                                                                                                    |
| На странице Конфигурации                                                                                           | Восстановление заводских<br>настроек                         | Зэводские настройки                                                                                              |
| Вы можете сохранить<br>измененные настроёки в<br>энергонязвенсимой памяти                                          | Сахранение техущей<br>конфитурации в файле:                  | Резеря, копия                                                                                                    |
| или восстановить заводские<br>настройки маршрутизатора, а<br>также создать резераную<br>колию текущей конфигурации | Затрузка раннее сохранённой<br>конфитурации в устройство.*   | 1. Обязательства и лист оз                                                                                       |
| <ul> <li>или арсстановить рамее<br/>сохранениих конфигурацию<br/>из файла.</li> </ul>                              | Выйти:                                                       | Выход                                                                                                    |
| Читать далее                                                                                                    |                                                              | and the second second second second second second second second second second second second second second second |
|                                                                                                    |                                                              |                                                                                                    |
|                                                                                                    |                                                              |                                                                                                    |
|                                                                                                    |                                                              |                                                                                                    |
|                                                                                                    |                                                              |                                                                                                    |
|                                                                                                    | _                                                            |                                                                                                    |